#### HEALTHSTREAM TRAINING INSTRUCTIONS

#### **Training Guides**

- **Please Note**: the *first page* of the training guide lists the steps you need to prepare for and complete Epic training; the remainder of the document is supporting information.
- <u>Completing Epic Independent Online Training Using a PSJH Computer</u>
- <u>Completing Epic Independent Online Training Using a Personal</u>
  <u>Computer</u>

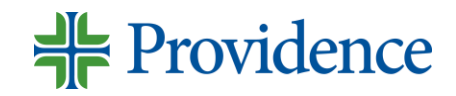

# **Access Your Epic Training**

#### 1) Go to Chrome Incognito

- 2) Type <u>https://psjhappsinternal.providence.org/Citrix/psjhappsWeb/</u> in the URL address field
  - Log in with your UPN (network <u>userID@providence.org</u>), password, MFA; if this does not work try your first <u>name.lastname@providence.org</u>; you may need to enter an MFA code
- 3) Click APPS at the top of the screen
- 4) Click the ELR- HealthStream category in top section
- 5) Click HealthStream
  - Log in with your UPN (network <u>userID@providence.org</u>), password, MFA; if this does not work try your first <u>name.lastname@providence.org</u>; you may need to enter an MFA code
     Providence

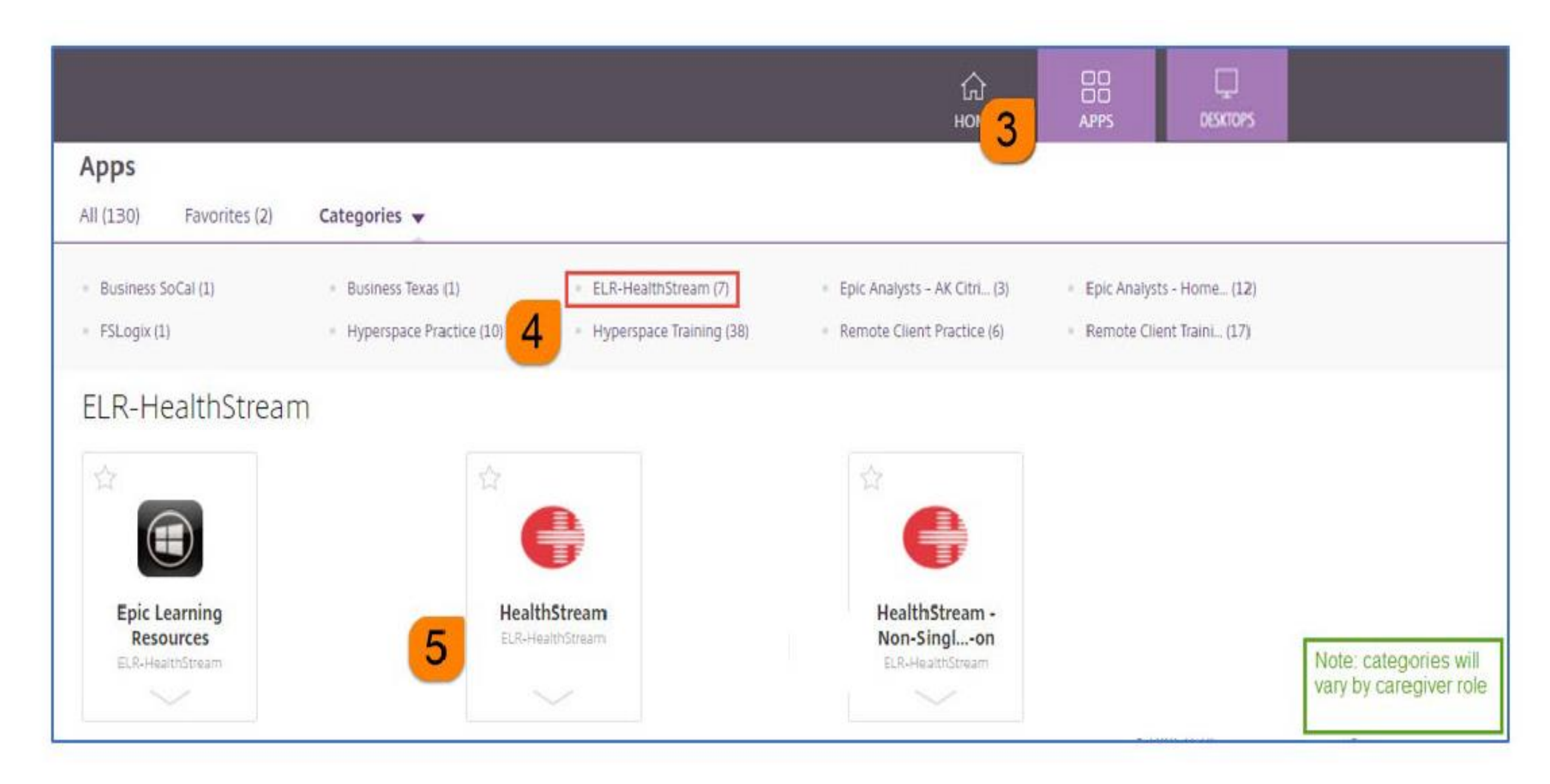

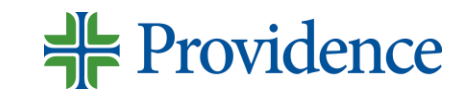

# **Access Your Epic Training**

- 6) In Health, click Assigned Learning
- 7) Find the assigned SJH CURRICULUM and click Start
- 8) Click Start for the first COURSE listed; complete the courses in the order listed
- 9) Click View to view the COURSE ATTACHMENT
- 10) Click Open to open the ATTACHMENT
- 11) Your training will launch directly in HealthStream or you will be redirected to a page on the PSJH Epic Learning Resource (ELR) site

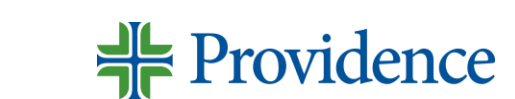

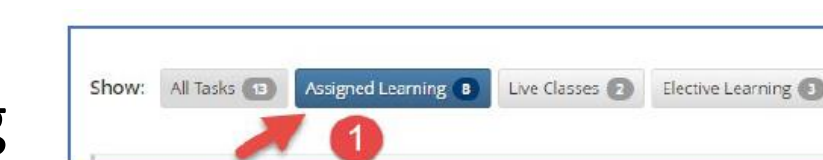

SJH: Epic (AMB) Ambulatory Clinic Support Staff

(RN, LPN, MA, Pharm Tech) - Online

CURRICULUM STATUS: Not Yet Started

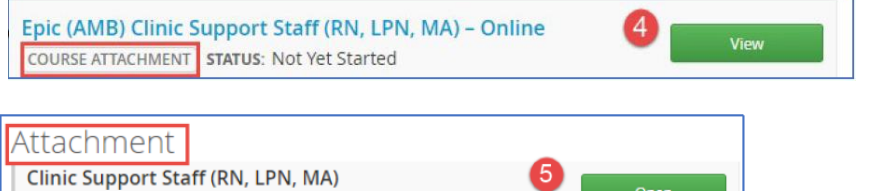

FILE TYPE: Web Link UPDATED: Jan 13, 2021 at 5:38pm PT

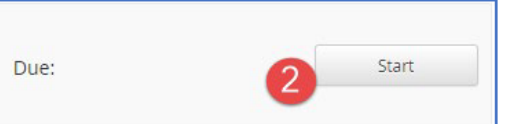

# **Complete Your Epic Training**

1) Once you complete your training you should be prompted to choose "yes, mark it complete" or "no, not yet"

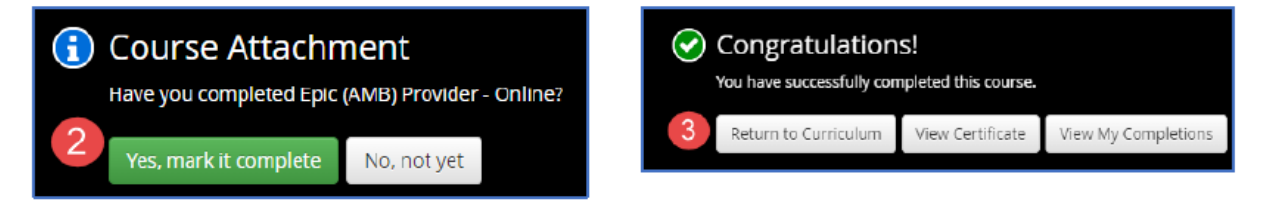

2) You will see a green check mark on the course

Courses in this Curriculum

Epic (AMB) Clinic Support Staff (RN, LPN, MA) - Online COURSE STATUS: Completed

3) You MUST complete all courses and associated proficiency assessments to be considered complete for training

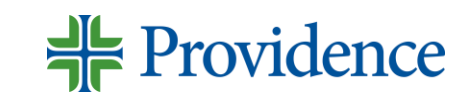

# **Epic Training FAQ**

Q: Is HealthStream the same login as Citrix?

A. No. You can go directly to <u>HealthStream link</u> then you will have to log in. If you are unable to log in, try this link <u>SSO Bypass Link</u>

Q. Where do I find my training in HealthStream?

A. Click Assigned Learning. If you do not see it, email <u>PSJHProviderEngagement@providence.org.</u>

#### **Do NOT self-enroll**

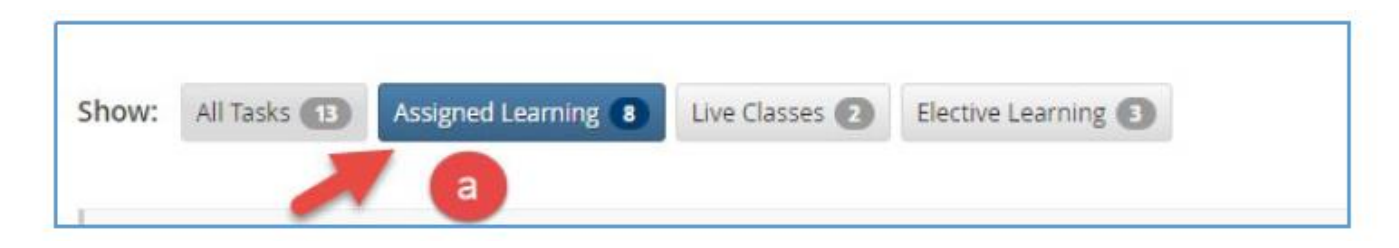

Q. What if I feel like I have been assigned the incorrect training (i.e. I am an ambulatory provider only and I have been assigned inpatient provider training)

A. Email <u>PSJHProviderEngagement@providence.org</u>

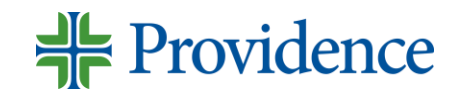

# **Epic Training FAQ**

Q. If HealthStream has a due date, does it mean it needs to be done by then? A. No, disregard. Training needs to be completed prior to POWs

SJH: Epic (Stork) Ambulatory and Inpatient OB Provider/Midwife - Instructor Led and Online CURRICULUM STATUS: Assigned

Due: Dec 19, 2020

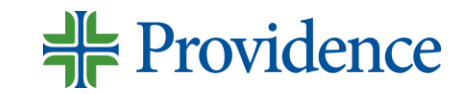

#### **Need Help Accessing HealthStream Training?**

#### Call the Epic Support Team 855-415-8188

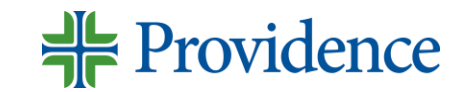